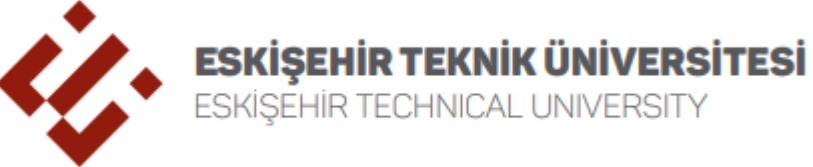

## 2021-2022 AKADEMİK YILI BAHAR DÖNEMİ <u>YABANCI DİL HAZIRLIK SINIFI</u> ÖĞRENCİLERİ İÇİN KAYIT YENİLEME VE MUAFİYET SINAVI DUYURUSU

ESKİŞEHİR TECHNICAL UNIVERSITY

Eskişehir Teknik Üniversitesi'ne bağlı ön lisans/lisans programlarında isteğe bağlı/zorunlu Yabancı Dil Hazırlık Programına tabi öğrencilerin tüm süreçleri; Eskişehir Teknik Üniversitesi Yabancı Dil Hazırlık Programı Eğitim-Öğretim ve Sınav Yönetmeliği'nin geçici birinci maddesi uyarınca Anadolu Üniversitesi ile yapılan protokol kapsamında, Anadolu Üniversitesi Yabancı Diller Yüksekokulu tarafından yürütülmektedir.

Yabancı Dil Hazırlık Sınıfı öğrencileri; 14-18 Şubat 2022 tarihleri arasında 1 inci işlem olarak Eskişehir Teknik Üniversitesi https://ogrbilsis.eskisehir.edu.tr sistemine girerek "Öğrenci İşlemleri" menüsünün altındaki "Kayıt İşlemleri" butonu ile "2021-2022 Bahar Dönemi" seçeneğini kullanarak veya ilgili birimin öğrenci işleri aracılığıyla kaydını yeniletmek zorundadır. 2 inci işlem olarak Anadolu Üniversitesi; https://anasis.anadolu.edu.tr sistemine girerek "Öğrenci İşlemleri" menüsünün altındaki "Kayıt İşlemleri" butonu ile "2021-2022 Bahar Dönemi" seçeneğini kullanarak veya ilgili birimin öğrenci işleri aracılığıyla kaydını yeniletmek zorundadır. (Öğrenci, hem Eskişehir Teknik Üniversitesi hem de Anadolu Üniversitesi tarafında kaydını yeniletmesi gerekmektedir.)

| 14-18 Şubat 2022 | Yabancı Dil Hazırlık Sınıfı Öğrencileri için Kayıt Yenileme                                                |
|------------------|----------------------------------------------------------------------------------------------------|
| 21 Şubat 2022    | Yabancı Dil Seviye Tespit Sınavı                                                                           |
| 08-10 Şubat 2022 | Yabancı Dil Yeterlik Sınavı                                                                                |
| 21 Şubat 2022    | Derslerin Başlangıcı                                                                                       |
| 11 Şubat 2022    | Zorunlu Yabancı Dil Dersinden Muafiyet Başvurusu için Son Tarih<br>(Öğrenimine devam eden öğrenciler için) |
| 15 Şubat 2022    | Zorunlu Yabancı Dil Dersinden Muafiyet Sınavı                                                              |

Zorunlu Yabancı Dil Dersi Muafiyet Sınavı 15 Şubat 2022 tarihinde saat: 16:00'da online (çevrimiçi) olarak https://esinav.anadolu.edu.tr/ adresi üzerinden yapılacaktır. İNG 188 İngilizce II (3+0 3,0) Yukarıda belirtilen dersten sınava girmek isteyen öğrencilerin en geç 11 Şubat 2022 mesai saati bitimine kadar örgün öğrenci sisteminde muafiyet sınavına girmek istedikleri ders için seçim yapmaları

gerekmektedir.

## Cari Hizmet Maliyetine Öğrenci Katkı Payı Ödemesi

- 2021-2022 akademik yılında alınacak Katkı Payları ve Öğrenim Ücretleri, 01/07/2021 tarihli ve 31528 sayılı Resmî Gazete'de yayımlanan Cumhurbaşkanı Kararı ile "2021–2022 Eğitim-Öğretim Yılında Yükseköğretim Kurumlarında Cari Hizmet Maliyetlerine Öğrenci Katkısı Olarak Alınacak Katkı Payları ve Öğrenim Ücretlerinin Tespitine Dair Karar" çerçevesinde işlem yapılacaktır.
- 2. 2021-2022 akademik yılı bahar dönemi sonu itibarıyla normal öğrenim süresini aşan ve/veya birden fazla programa/bölüme kayıtlı öğrenciler için katkı payı tutarı, öğrenim ücreti ödeyecek öğrenci grupları için ise öğrenim ücreti ödendikten sonra kayıt sistemi açılacaktır.
- 3. Normal öğrenim süresini aşan ve katkı payı/öğrenim ücreti ödeyecek öğrenciler, "Öğrenci Bilgi Sistemi (<u>https://ogrbilsis.eskisehir.edu.tr</u>)"ne girerek yatırması gereken katkı payını/öğrenim ücretini öğrenebilecek ve belirtilen tutarı Ziraat Bankası aracılığıyla yatıracaktır. Ücretini yatırmayan öğrenciler kayıt yenileme sistemine giriş yapamayacaklardır. Herhangi bir sebeple ücret ödemeyecek öğrenciler (normal öğrenim süresi içindeki I. öğretim önlisans, lisans, lisansüstü öğrencileri, diğer geçerli sebeplerden dolayı ücret ödemeyecek olan öğrenciler vb.) bankaya para yatırmadan sisteme girebileceklerdir.
- 4. Öğrenciler, katkı payını/öğrenim ücretini "<u>https://ogrbilsis.eskisehir.edu.tr</u>" internet adresinden "Online Ödeme" bağlantısını tıklayarak SANAL POS aracılığıyla veya Ziraat Bankası ATM'lerinden ödeyebileceklerdir. Ziraat Bankası ATM'lerinden harç ödeme işlemi için izlemesi gereken basamaklar şunlardır:
  - KARTSIZ İŞLEMLER
  - TÜRKÇE
  - ÖDEME İŞLEMLERİ
  - EĞİTİM/SINAV ÖDEMELERİ
  - ÜNİVERSİTE ÖDEMELERİ
  - ANLAŞMALI ÜNİ. ÖDEMELERİ
  - YURTİÇİ ÜNİVERSİTELERİ
  - LÜTFEN ÖDEME YAPACAĞINIZ ÜNİVERSİTENİN İL PLAKA KODUNU GİRİNİZ VE GİRİŞ TUŞUNA BASINIZ yazısını gördüğünüzde "26" yazıp giriş tuşuna basınız.
  - ESKİŞEHİR TEKNİK ÜNİVERSİTESİ
  - ÖRGÜN ÖĞRETİM
  - TCKNO/ÖĞRENCİ NO yazısını gördüğünüz zaman T.C. Kimlik numaranızı yazıp giriş tuşuna basınız.
  - Sonraki ekranda sizin kayıtlı olduğunuz veya kayıt olacağınız program ismi, öğretim yılı ve taksit numarası ile beraber üzerinize tanımlanmış borç miktarı görünecektir. Görüntülenen borcu (borç birden fazla ise bir tanesini seçerek) ödeme işleminizi gerçekleştiriniz.

## Önemli Notlar

- Borç miktarını görmeden kesinlikle öğrenim harcı/öğrenim ücreti ödemesi yapmayınız.
- Öğrencilerimizin pandemi kapsamında güvenli kampüs uygulamalarına istinaden kişisel HES KODLARINI <u>https://hes.eskisehir.edu.tr/HesBilgi/HesBilgiKaydet/2</u> adresinden sisteme girmeleri gerekmektedir.

HES kodlarının sisteme girilmesini takiben akıllı telefonlarda kullanılan Hayat Eve Sığar uygulamasında aşağıda adımları görülen işlemlerin yapılması gerekmektedir.